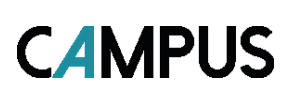

## Miniguide: Opret en blended learning klasse med flere sessioner

Denne guide viser hvordan du som administrator opretter en blended learning klasse med flere sessioner

ØKONOMISTYRELSEN

| 1. | Klik på Menuen, vælg Admin → Vælg I                                                                                                    | Læring i fanemenuen → Vælg A                                                                                                    | dministrer klasser → Ny kl                                                                                                    | asse                        |
|----|----------------------------------------------------------------------------------------------------|----------------------------------------------------------------------------------------------------|----------------------------------------------------------------------------------------------------|-----------------------------|
| 2. | Under fanen Hoved udfyldes alt det nød<br>– Domæne<br>– By<br>– Sprog<br>Tryk på Afslut                                                          | dvendige, for at oprette klassen (s                                                                                                    | se vejledning <u>Oprettelse af e</u>                                                                                                    | <u>n klasse</u> )<br>AFSLUT |
| 3. | Under fanen Aktiviteter vælges<br>Tilføj aktiviteter og herefter<br>Tilføj sessioner                                                             | Vis deaktiverede opgaver,<br>og tillad sekvensering<br>Skjul<br>aktivitetisindholdsfortegnelse<br>i moderne afspiller<br>Aktiviteter<br>Ingen elementer fundet | Tilfoj aktiviteter<br>Tilfoj session<br>Tilfoj yeklase<br>Vedhært indhold                                                                                      | 't status                   |
| 4. | Under Tilføj session, skal følgende udfy<br>– Navn<br>– Starttiddato<br>– Starttid<br>– Sluttid                                                  | /ldes:                                                                                                    | Tilføj aktiviteter: Tilføj session  Fr virtuel session Navn* Startdato* Startdato* Startid* Sluttid*  For denne session GEM OG LUK GEM OG TILFØJ EN ANDEN      | Y ANNULLER                  |
| 5. | Hvis det ønskes at oprette flere sessione<br>Gem og tilføj en anden<br>Herefter udfyldes punkt 4 igen<br>Skal der kun være en session, tryk blot | er, tryk på<br>på <mark>Gem</mark>                                                                                                    | Tilføj session         Er virbuel session         Navn *       Dag 1         Startdato *       05.08.2024         Startdid*       10         Sluttid*       14 |                             |

) Bevar ikke ressourcetildelinger ) Bevar ressourcetildelinger ) Mislykkes, hvis der er konflikter (© Ignorer konflikter

GEM OG TILFØJ EN ANDEN ANNULLER

For denne session

GEM OG LUK

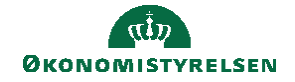

| 6. | Under <b>Aktiviteter</b> vises alle aktive <b>sessioner</b>                                                                 | /e                                                          | Aktiviteter |                    |          |              |                | Tilføj aktiviteter   Skift status   Udskriv   Eksport   Rediger skema |                                                                                         |            |                 |
|----|----------------------------------------------------------------------------------------------------|-------------------------------------------------------------|-------------|--------------------|----------|--------------|----------------|-----------------------------------------------------------------------|-----------------------------------------------------------------------------------------|------------|-----------------|
|    |                                                                                                    |                                                             | Modulnavn   | Startdato          |          | Slutdato     | Aktivitetstype | Krav                                                                  | Beskrivelse                                                                             |            | Handlinger      |
|    |                                                                                                    |                                                             | Dag 1       | Mandag, 05.08.2    | 2024     | 05.08.2024   | Session        | Krævet                                                                | Startdato: 05.08.2024<br>Starttidspunkt: 10:00<br>Sluttidspunkt: 14:00<br>Status: Aktiv |            | Handlinger      |
|    |                                                                                                    |                                                             | Dag 2       | Mandag, 12.08.2    | 2024     | 12.08.2024   | Session        | Krævet                                                                | Startdato: 12.08.2024<br>Starttidspunkt: 9:00<br>Sluttidspunkt: 13:00<br>Status: Aktiv  |            | Handlinger      |
|    |                                                                                                    |                                                             |             |                    |          |              |                |                                                                       |                                                                                         |            |                 |
| 7. | Hvis der skal udføres en<br>ændring i en af sessioner,<br>tryk på <b>Handlinger</b> og<br><b>Rediger sessionsoplysninge</b> | Aktiviteter   Skift status   Udskriv   Eksport ' Handlinger |             |                    |          |              |                |                                                                       |                                                                                         |            |                 |
|    |                                                                                                    | Modulna                                                     | n Startdato |                    | Slutdato | Aktivitetsty | rpe Krav       | Beskrivelse                                                           | Rediger sessionsoplysning<br>Slet session                                               |            | ionsoplysninger |
|    |                                                                                                    | Dag 1                                                       | Mandag, (   | Mandag, 05.08.2024 |          | Session      | Krævet         | Startdato: 0<br>Starttidspur<br>Sluttidspunl<br>Status: Aktiv         | 5.08.2024<br>hkt: 10:00<br>kt: 14:00<br>v                                               | Handlinger |                 |
|    |                                                                                                    | Dag 2                                                       | Mandag,     | Mandag, 12.08.2024 |          | Session      | Krævet         | Startdato: 1<br>Starttidspur<br>Sluttidspunl<br>Status: Aktiv         | 12.08.2024<br>unkt: 9:00<br>inkt: 13:00 Handlinger<br>tiv                               |            |                 |
|    |                                                                                                    |                                                             |             |                    |          |              |                |                                                                       |                                                                                         |            |                 |

8. Når alle sessioner er oprettet, tryk hermed på Gem og udgiv

GEM OG UDGIV